# 初めて利用する場合

### 1) 初めて利用する場合は、以下の手順でログインを行ってください。

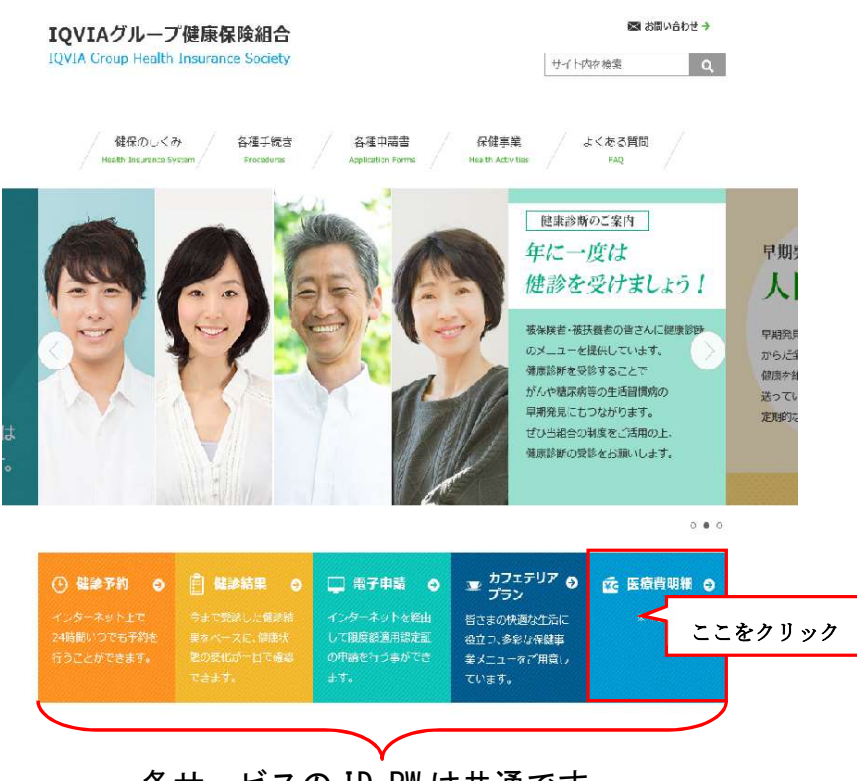

各サービスの ID, PW は共通です

- (注)どのサービスも未利用の場合は、ID,PWを取得する ために初期登録手続きが必要になります。初期登録 はクリック後右上に表示される登録するから手続き ください。
- 2)「医療費明細」からログイン後、初回のみ次の2つの登録が必要となります
  - 1. 本人情報の確認
  - 2. メールアドレスの登録

次ページより、手順を説明いたします。

#### 1.本人情報の確認

①本人情報の入力

- i 「保険者番号」と「生年月日」を入力します。
- ii 「同意する」をチェックして「確認」ボタンを押下します。

|                                                                                                    | 2010年06月04日                                                                           |
|----------------------------------------------------------------------------------------------------|---------------------------------------------------------------------------------------|
| KQSMQ.Web                                                                                                    | IQVIA グループ健康保険組合                                                                      |
|                                                                                                    | 全者番号」は保険証に記載されている                                                                     |
| 健康保険証に記載されている保険者審号と生年月日を入力し<br>また、当システムを利用される場合、注意事項・免責事項・セ<br>下記の注意事項・免責事項・セキュリティポリシー等をお読み                                          | 3」から始まる8桁の数字です。                                                                       |
| 保険者番号 000000000<br>生年月日<br>(入力例:19790822) [19630101                                                                                  |                                                                                       |
| 注意事項·免責事項·t<br>KOSMO Communicati                                                                                                    | <sup>2キュリティボリシ</sup><br>on Web 利用規約 生年月日を8桁で入力ください。                                   |
| 第1 灸(目的)<br>KOSMO Communication Web利用規約(以下<br>定義するKOSMO Communication Web(以下「本<br>っていただく義務およびお客様が加入している当<br>って。)の責任その他の必要事項について定めるこ。 | 「本規約」といいます。)は、お客様が次条に<br>・サービス」といいます。)を利用するうえで守<br>健康保険組合(以下「健康保険組合」といいま<br>とを目的とします。 |
| 第2条(定義)<br>③ 同意する                                                                                                    | <ul> <li>〇 同意しない</li> </ul>                                                           |
| Œ                                                                                                    | <b>認</b><br>内容を確認後、合意のうえ「同意する」                                                        |
|                                                                                                    | 澤坦ください 「同音」たい」を澤坦さ                                                                    |

#### 2. 本 ID とパスワードの登録

- ①個人情報の登録
  - i「メールアドレス」を入力します。
  - ii 「通知情報更新時のメール通知」に「必要・不要」が表示されている場合は選択 します。
  - iii「入力内容確認」を押下します。

| MO Communication Web            |                                                            |                                                                                                    | 9     |
|---------------------------------|------------------------------------------------------------|----------------------------------------------------------------------------------------------------|-------|
| 19 編集(12) 表示(12) お気に            |                                                            |                                                                                                    |       |
| s • 🖸 · 📕 🗟 🚺                   | - 「 検索 🗙 お気に入り 🥹 🖾・                                        | · 🤹 🖩 · 📙 🕰 - X                                                                                                    |       |
|                                 |                                                            | 2010年06月04日                                                                                                    |       |
| KQSMO W                         | eb                                                         | IQVIA グループ健康保険組                                                                                                    | 合     |
|                                 |                                                            |                                                                                                    |       |
|                                 |                                                            |                                                                                                    |       |
| 個人情報入力画面                        | Ī                                                          |                                                                                                    |       |
|                                 |                                                            |                                                                                                    |       |
|                                 |                                                            |                                                                                                    |       |
|                                 |                                                            |                                                                                                    |       |
|                                 |                                                            |                                                                                                    |       |
|                                 |                                                            |                                                                                                    |       |
|                                 |                                                            | 個人アドレスの登録をお勧めします。                                                                                                    |       |
|                                 |                                                            | 個人アドレスの登録をお勧めします。                                                                                                    |       |
|                                 |                                                            | 個人アドレスの登録をお勧めします。                                                                                                    |       |
|                                 | メールアドレス (任意)                                               | 個人アドレスの登録をお勧めします。<br>daiwa.tarou@kosmoweb.jp                                                                                                    |       |
|                                 | メールアドレス(任意)<br>通知情報                                        | 個人アドレスの登録をお勧めします。<br>dawa tarou@kosmoweb.jp<br>通知情報更新時のメール通知                                                                                                    |       |
|                                 | メールアドレス(任意)<br>通知情報<br><u>医</u> 識強                         | 個人アドレスの登録をお勧めします。<br>daiwa.tarou@kosmoweb.jp<br>通知情報更新時のメール通知<br>● 必要 ○ 不要                                                                                                |       |
|                                 | メールアドレス(任 意)<br>通 知 情 報<br>医療費選知<br>                       | 個人アドレスの登録をお勧めします。<br>daiwa.tarou@kosmoweb.jp<br>通知情報更新時のメール通知<br>◎ 必要 ○ 不要<br>◎ 必要 ○ 不要                                                                                   |       |
|                                 | メールアドレス (任意)<br>通知情報<br>医療(通知<br>処方医薬品通知                   | 個人アドレスの登録をお勧めします。<br>(dawa tarou@kosmoweb.jp<br>通知情報更新時のメール通知<br>◎ 必要 ○ 不要<br>◎ 必要 ○ 不要                                                                                   | × 1.9 |
|                                 | メールアドレス (任 意)<br>通 知 情 報<br>医療費通知<br>処方医薬品通知               | 個人アドレスの登録をお勧めします。<br>daiwa.tarou@kosmoweb.jp                                                                                                    |       |
|                                 | メールアドレス (任 意)<br>通 知 悟 報<br>医康貴道知<br>処方医薬品通知               | 個人アドレスの登録をお勧めします。<br>dawa.tarou@kosmoweb.jp<br>通知情報更新時のメール通知<br>の必要 ① 不要<br>② 必要 ② 不要<br>③ 必要 ② 不要<br>入力内容確認                                                              |       |
|                                 | メールアドレス(任意)<br>通知情報<br>医酸酸剤<br>処防医薬励剤<br>「医療費通知」と          | 個人アドレスの登録をお勧めします。<br>@www.tarou@kosmoweb.jp<br>通知情報更新時のメール通知<br>○ 必要 ○ 不要<br>○ 必要 ○ 不要<br>○ 必要 ○ 不要<br>入力内容確認<br>と「処方医薬品情報通知」はメール通知の要                                     |       |
| 注意事項·免責事項·セキュリ                  | メールフドレス(任意)<br>通知情報<br>医顧激<br>が活薬感知<br>「医療費通知」と<br>否を選択出来主 | 個人アドレスの登録をお勧めします。                                                                                                    |       |
| 注意事項: 先言事項·七キュリ<br>たtore #Locer | メールアドレス(任意)<br>通知情報<br>医意意知<br><sup> </sup>                | 個人アドレスの登録をお勧めします。<br>dawa tarou@kosmoweb.jp<br><u>通知情報更新時のメール通知</u><br>○ 必要 ○ 不要<br>○ 必要 ○ 不要<br>○ 必要 ○ 不要<br>こ<br>入力内容確認<br>と「処方医薬品情報通知」はメール通知の要<br>す。「支給決定通知」はメール通知不要を選 |       |

②個人情報の確認

- i 入力確認画面に表示された内容が正しいか確認します。
- ii 正しく表示されている場合は「実行」ボタンを押下します。

| AO Communication Web - Microsoft Internet Explo             | rer                      |                                         |                              |
|-------------------------------------------------------------|--------------------------|-----------------------------------------|------------------------------|
|                                                             |                          |                                         |                              |
|                                                             |                          |                                         |                              |
|                                                             |                          |                                         | 2010年06月04日                  |
| KQSMO. Web                                                  |                          |                                         | IQVIA グループ健康保険組合             |
|                                                             |                          |                                         |                              |
|                                                             |                          |                                         |                              |
| 入力確認画面                                                      |                          |                                         |                              |
| 3.4                                                         |                          | たいおねいアイボナル                              |                              |
| 2.5                                                         | 内容を確認し、同趣なければ美行小         | メンを押してください。                             |                              |
| メールアドレス (必須)                                                |                          | *******@*****.co.jp                     |                              |
|                                                             |                          |                                         |                              |
| 通知時許留                                                       |                          | 通知情報更新時のメール通知                           |                              |
| 医療費递知                                                       |                          | 必要                                      |                              |
| 処方医薬品通知                                                     |                          | 必要                                      |                              |
|                                                             | Incential Incent         |                                         |                              |
|                                                             | 実行 戻                     | \$                                      |                              |
|                                                             |                          |                                         |                              |
|                                                             |                          |                                         |                              |
| 注意事項・免害事項・セキュリティボリシー等                                       |                          |                                         |                              |
| PDFファイルの閲覧には Adobe Reader が                                 | 必要です。同ソフトがインストールされていないけ  | 易合には、 <u>Adobe 社のサイトから Adobe Read</u> e | <u>xtをダウンロード(</u> 無償)してください。 |
| Copyright © Daiwa Institute of Research Business Innovation | td. All Rights Reserved. |                                         |                              |
|                                                             |                          |                                         |                              |
|                                                             |                          |                                         |                              |
|                                                             |                          |                                         |                              |
|                                                             |                          |                                         |                              |
|                                                             |                          |                                         |                              |

## ③「メインメニュー画面」が表示されます。

|                                       |                                                  | •                                            |                                    |
|---------------------------------------|--------------------------------------------------|----------------------------------------------|------------------------------------|
|                                       |                                                  | 大和 太郎 様 2010年06月07[                          | パスワード変更 ログアウト                      |
| KOSMO Web                             |                                                  |                                              |                                    |
| Communication                         |                                                  | IQVIA                                        | A グループ健康保険組合                       |
| 1                                     | 1.1 つわたい」 約200                                   |                                              |                                    |
| 「ツノ」通知旧報黒云「隆                          |                                                  |                                              |                                    |
| メインメニュー画面                             |                                                  |                                              |                                    |
|                                       | メニューを選択し                                         | T <eatu< th=""><th></th></eatu<>             |                                    |
|                                       | 各種通知情報を参照します。                                    | 通知情報照会                                       |                                    |
|                                       | 個人情報および設定情報を管理します。                               | 個人アカウント管理                                    |                                    |
|                                       | the state                                        |                                              |                                    |
| 主意事項・免責事項・セキュリティポリ                    | <u>少一等</u>                                       |                                              |                                    |
| Get FDFファイルの閲                         | 聞こは Adobe Readerが必要です。 同ソフトがインストールされていな          | い場合には、 <u>Adobe 社のサイトから Adobe Reader を</u> ら | 「 <u>ウンロード(</u> 無償)し <u>てください。</u> |
| Copyright © Daiwa Institute of Resear | ch Business Innovation Ltd. All Rights Reserved. |                                              |                                    |
|                                       |                                                  |                                              |                                    |
|                                       |                                                  |                                              |                                    |
|                                       |                                                  |                                              |                                    |
|                                       |                                                  |                                              |                                    |
|                                       |                                                  |                                              |                                    |

以上